МІНІСТЕРСТВО ОСВІТИ І НАУКИ, МОЛОДІ ТА СПОРТУ УКРАЇНИ КИЇВСЬКИЙ НАЦІОНАЛЬНИЙ УНІВЕРСИТЕТ ТЕХНОЛОГІЙ ТА ДИЗАЙНУ

НАУКОВО-ТЕХНІЧНА БІБЛІОТЕКА

## Методика інформаційного пошуку в електронному каталозі НТБ КНУТД

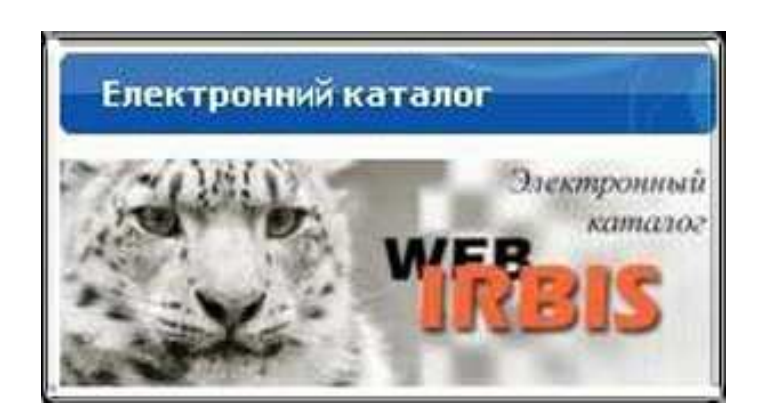

Київ КНУТД 2013

Раціональна організація пошуку інформації за допомогою *Електронного каталогу* сприяє оперативному відбіру та перегляду видань за темою наукової роботи, наявних у фондах Науковотехнічної бібліотеки університету. *Електронний каталог* ведеться в НТБ КНУТД з 1999 року і складається з наступних *баз даних*:

## - Основний каталог видань

- Повнотекстові навчально-методичні документи професорсько- викладацького складу КНУТД

- *Періодика та Аналітика* (зведені записи статей з періодичних видань)

- **Автореферати та дисертації** (професорсько-викладацького складу університету)

- *Повнотекстові посібники підвищеного попиту* (доступ тільки в мережі КНУТД)

- Цінні і рідкісні видання (Колекція видань з легкої промисловості та суміжних галузей (повні тексти)

Для початку інформаційного пошуку в *Електронному каталозі* необхідно звернутись до *сайту* Бібліотеки — <u>biblio.co.ua</u>

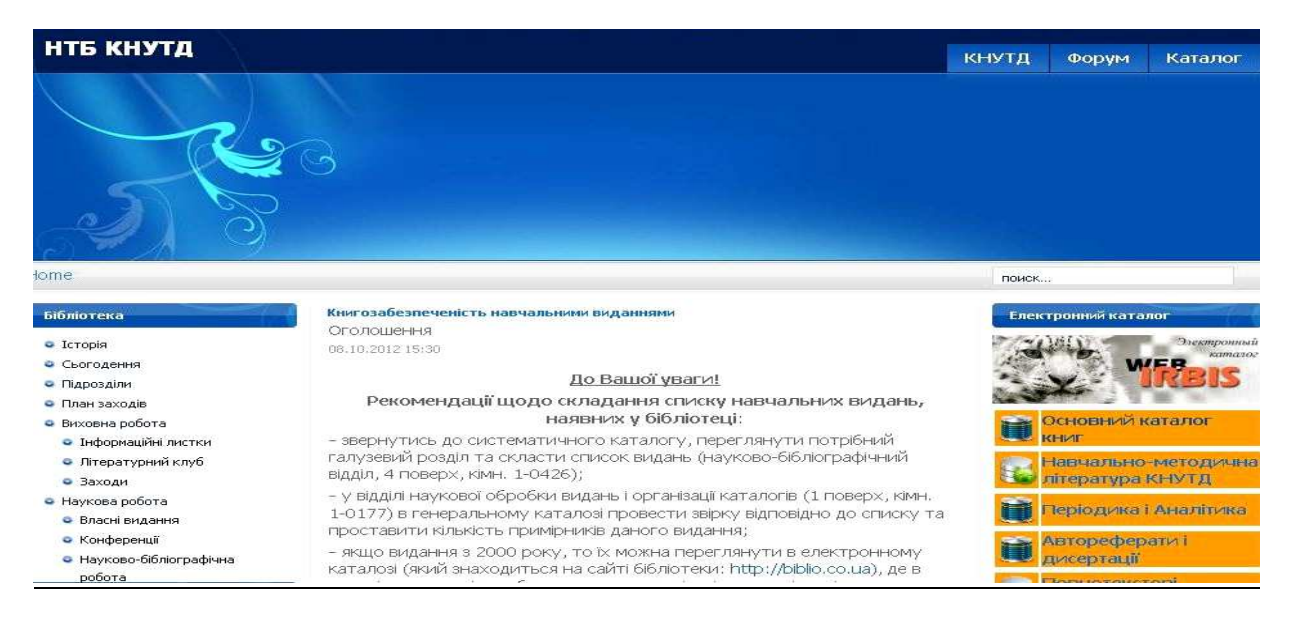

На головній сторінці сайту з правого боку розташований *Електронний каталог.* Після натискання на панель Каталогу оберіть вид доступу:

- Доступ в мережі КНУТД (6 БД)
- Доступ в мережі Інтернет (5 БД)

У локальній мережі КНУТД існує можливість завантаження повних текстів з баз даних.

Оберіть потрібну *базу даних* (назви розташовані на лівій панелі) та *вид пошуку* (стандартний, розширений та ін. - на правій панелі).

|                                    | (d) Trease                         | Conner                            | en ou branch                                                                                                    |                | E surve          | di.       | 6.4                                      |     |
|------------------------------------|------------------------------------|-----------------------------------|----------------------------------------------------------------------------------------------------|----------------|------------------|-----------|------------------------------------------|-----|
|                                    | Київс                              | ький національний у               |                                                                                                    | ет технол      | логій та дизайну |           | ИРБИС                                    |     |
|                                    |                                    |                                   | Additional and additional and a |                |                  |           |                                          |     |
| Бязя данях                         | TIDAHOTATOTOT                      | Вид полуну                        |                                                                                                    |                |                  |           |                                          |     |
|                                    | 1                                  |                                   |                                                                                                    |                |                  |           |                                          | 9   |
|                                    |                                    | Зона п                            | ошуку                                                                                                    | 1000           |                  |           | Press and the second second              | 101 |
|                                    | Автор, редектор, упорядник         |                                   |                                                                                                    |                | *                | Dower     | TO STUMP TO MAR                          | 9   |
| Contraction of America Contents of | СТРОКАНЬ, А.П.                     |                                   |                                                                                                    |                |                  | ( riouge) | Профессиони                              | Q   |
| Періодина та Аналітина             | CTPOKAHb, A.N.                     |                                   |                                                                                                    |                |                  |           | _                                        |     |
|                                    |                                    |                                   | 2013                                                                                                    |                |                  |           | 24 commune                               | 9   |
| инсертный                          |                                    | Грудень                           | Листопад                                                                                                    | Жовтень        |                  |           |                                          |     |
|                                    |                                    | Вересень                          | Серпень                                                                                                    | Липтень        |                  |           | RPHTS-constraints                        | ٩   |
| Butter a motory                    |                                    | Червень                           | Травень                                                                                                    | Kairena        |                  |           | Contraction of the local division of the |     |
| 0                                  |                                    | Esperen                           | Iliondi                                                                                                    | <u>Civiens</u> |                  |           |                                          | a a |
| A                                  |                                    | Правила складани                  | ня запиту                                                                                                    | йд час пон     | пуку ?           |           |                                          |     |
|                                    | Обравши необхідну тону пошуку (иль | очові спова, автор, назва, рік ва | ндання), въеді                                                                                                    | њ зави у пол   | пі введення      |           |                                          |     |

Пошук можна здійснювати за різними параметрами (ключові слова, автор, назва, рік видання, індекс УДК)

| Осно  | овний каталог в<br>Кількість з             | идань -<br>аписів в                                 | стандартні<br>БД: 54149                                 | ий пошук |       |       |
|-------|--------------------------------------------|-----------------------------------------------------|---------------------------------------------------------|----------|-------|-------|
|       | Зона п                                     | ошуку                                               | 6                                                       | 11       | 7 I D |       |
| Автор |                                            |                                                     |                                                         |          | ~     |       |
|       |                                            |                                                     |                                                         |          |       | Пошук |
|       |                                            |                                                     |                                                         |          |       |       |
|       | Uaman                                      |                                                     | 012 44 1                                                |          |       |       |
|       | Надходже                                   | ення за 2                                           | 013 💙 рік                                               |          |       |       |
|       | Надходже                                   | ення за 2<br><u>2013</u>                            | 013 🛩 рік                                               |          |       |       |
|       | Надходже<br>Грудењ                         | ення за 2<br>2013<br>Листопад                       | 013 💟 рік<br>Жовтень                                    |          |       |       |
|       | Надходже<br>Грудень<br>Вересень            | ення за 2<br>2013<br>Листопад<br>Серпень            | 013 <b>∨ рік</b><br>Жовтень<br>Липень                   |          |       |       |
|       | Надходже<br>Грудень<br>Вересень<br>Червень | ення за 2<br>2013<br>Листопад<br>Серпень<br>Травень | 013 <b>у</b> рік<br>Жовтень<br>Липень<br><u>Квітень</u> |          |       |       |

Під час пошуку за автором або назвою введіть у поле пошуку прізвище автора або початок назви документа (у випадку, якщо вона точно відома).

Під час пошуку за роком - введіть рік видання.

За результатами пошуку в **Основному каталозі книг** можна отримати відомості щодо загальної кількості примірників видання. Щоб знайти книги за певний період, перейдіть на **розширений пошук за ключовими словами.** У полі **Ключові слова** введіть дисципліну, назву книги, натисніть Закінчення слів - «враховувати», у полі Рік видання потрібно вказати проміжок часу, наприклад 2008 – 2013.

Документи, знайдені у **повнотекстовій базі**, можна завантажити на окремий носій (диск, дискета, флеш-пам`ять) для подальшого користування.

Через Веб-сайт бібліотеки доступна послуга **Авторизації** користувача. Користувач бібліотеки через авторизацію може зайти на свій електронний читацький квиток та ознайомитись з його наповненням, а також скористатись повнотекстовими базами даних, навіть якщо користувач знаходиться поза мережею Університету. Для того щоб скористатися цією послугою на сторінці електронного каталогу необхідно ввести дані в полі Авторизації – Призвіще та Пароль (номер читацького квітка без знаку № потрібно водити тільки кирилицею, якщо пароль містить пробіл або тире їх потрібно додати)

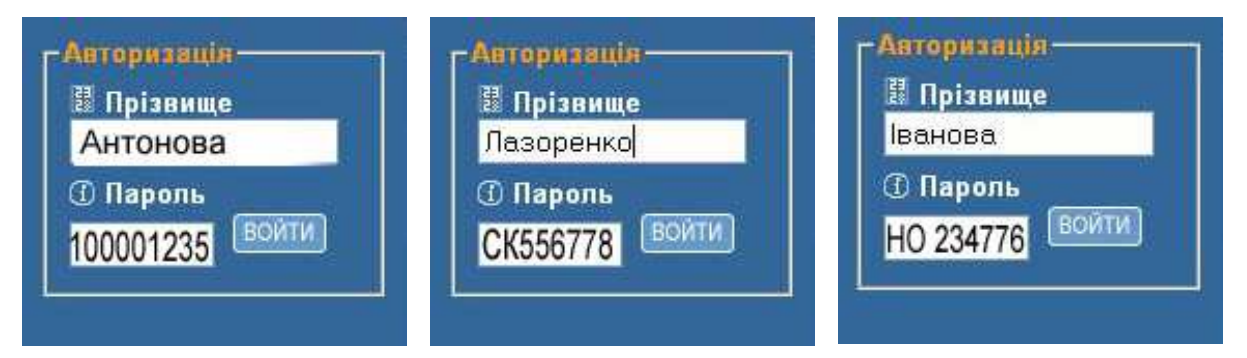

## Бажаємо успіхів!

## Укладачі: Максимова Н.П. Котвицька О.В. Сучкова І.С.

Відповідальна за випуск: Жменько О.В.